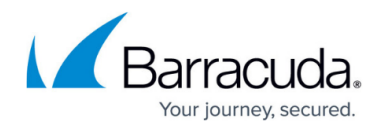

# How to Enable IPv6

https://campus.barracuda.com/doc/96026010/

By default, IPv6 is disabled on the CloudGen Firewall. After enabling IPv6, you must activate the new network configuration and reboot the firewall.

### Step 1. Enable IPv6

- 1. Go to **CONFIGURATION > Configuration Tree > Box > Network**.
- 2. Click Lock.
- 3. In the IP Version section, select the Enable IPv6 check box.

| IP Version  |    |
|-------------|----|
| Enable IPv6 | Ē, |

4. Click Send Changes and Activate.

#### Step 2. Activate the Network Changes and Reboot

- 1. Go to **CONTROL > Box**.
- 2. In the left menu, expand the **Network** section and click **Activate new network** configuration.
- 3. Click Activate now.
- 4. In the left menu, expand **Operating System** and click **Reboot Box**.

You can now configure and use IPv6 on your CloudGen Firewall or Control Center.

When enabling IPv6 in AWS or Azure, you must also add an entry to the **IPv6 Stateless Configuration** for the network interface. The default route is provided as part of the stateless configuration address space, not the VNET address space. For information on how to configure IPv6 for an interface, see Step 7 in <u>How to Configure IPv6 for CloudGen Firewalls in AWS</u>.

## Barracuda CloudGen Firewall

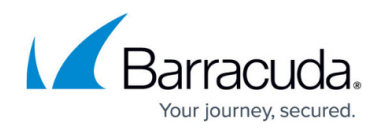

#### Figures

1. enable\_IPv6\_01.png

© Barracuda Networks Inc., 2024 The information contained within this document is confidential and proprietary to Barracuda Networks Inc. No portion of this document may be copied, distributed, publicized or used for other than internal documentary purposes without the written consent of an official representative of Barracuda Networks Inc. All specifications are subject to change without notice. Barracuda Networks Inc. assumes no responsibility for any inaccuracies in this document. Barracuda Networks Inc. reserves the right to change, modify, transfer, or otherwise revise this publication without notice.